# 在交換器上設定簡易網路管理通訊協定(SNMP)群 組

### 目標

簡單網路管理協定(SNMP)是一種網路管理協定,有助於記錄、儲存和共用有關網路中裝置的 資訊。這有助於管理員解決網路問題。SNMP使用管理資訊庫(MIB)以分層方式儲存可用資訊 。SNMP組用於根據MIB中不同SNMP檢視的訪問許可權和授權來組合SNMP使用者。每個 SNMP組由組名和安全級別組合唯一標識。

本檔案將說明如何在交換器上建立並設定SNMP群組。假設已為該裝置配置了SNMP檢視。有 關更多資訊,請點選<u>此處</u>。

# 適用裝置

- Sx250系列
- Sx300系列
- Sx350系列
- •SG350X系列
- Sx500系列
- Sx550X系列

#### 軟體版本

- 1.4.7.05 Sx300、Sx500
- 2.2.8.04 Sx250、Sx350、SG350X、Sx550X

## 在交換機上配置SNMP組

步驟1.登入到交換機的基於Web的實用程式。

步驟2.將顯示模式更改為Advanced。

附註:此選項在SG300系列和SG500系列交換機上不可用。如果有這些型號,請跳至步驟3。

| cisco | Language: | English | • | Display Mode: | Basic   | • | Logout | SNA | About |
|-------|-----------|---------|---|---------------|---------|---|--------|-----|-------|
| itch  |           |         |   |               | Basic   |   |        |     |       |
| iteri |           |         |   |               | Advance | d |        |     |       |

<u>步驟3.</u>選擇SNMP > Groups。

| Getting Started                                                                                    |
|----------------------------------------------------------------------------------------------------|
| Dashboard                                                                                          |
| Configuration Wizards                                                                              |
| Search                                                                                             |
| <ul> <li>Status and Statistics</li> </ul>                                                          |
| <ul> <li>Administration</li> </ul>                                                                 |
| <ul> <li>Port Management</li> </ul>                                                                |
| <ul> <li>Smartport</li> </ul>                                                                      |
| <ul> <li>VLAN Management</li> </ul>                                                                |
| <ul> <li>Spanning Tree</li> </ul>                                                                  |
| <ul> <li>MAC Address Tables</li> </ul>                                                             |
| <ul> <li>Multicast</li> </ul>                                                                      |
| <ul> <li>IP Configuration</li> </ul>                                                               |
| <ul> <li>Security</li> </ul>                                                                       |
| <ul> <li>Access Control</li> </ul>                                                                 |
| <ul> <li>Quality of Service</li> </ul>                                                             |
| ▼ SNMP                                                                                             |
| Engine ID                                                                                          |
| Views                                                                                              |
| Groups                                                                                             |
| leore                                                                                              |
| Communities                                                                                        |
| Communities<br>Tran Settings                                                                       |
| Communities<br>Trap Settings<br>Notification Recipients SNMPv1.2                                   |
| Communities<br>Trap Settings<br>Notification Recipients SNMPv1,2<br>Notification Recipients SNMPv3 |

步驟4.按一下Add建立新的SNMP組。

| Groups<br>For group configuration to become effective, you may have to configu |                   |                  |          |                         |             |  |  |  |  |  |
|--------------------------------------------------------------------------------|-------------------|------------------|----------|-------------------------|-------------|--|--|--|--|--|
| Group Table                                                                    |                   |                  |          |                         |             |  |  |  |  |  |
|                                                                                | Group Name        | Security Model   | No Auth  | No Authentication Views |             |  |  |  |  |  |
|                                                                                |                   |                  | Read     | Write                   | Notify      |  |  |  |  |  |
| 0 re                                                                           | sults found.      |                  |          |                         |             |  |  |  |  |  |
| Add Edit Delete                                                                |                   |                  |          |                         |             |  |  |  |  |  |
| An * i                                                                         | ndicates that the | corresponding gr | oup conf | iguration               | is inactive |  |  |  |  |  |

步驟5.在Group Name欄位中輸入SNMP組的名稱。

| 🗢 Group Name:   | SNMP_Group1                                                | (11/30 characters used) |
|-----------------|------------------------------------------------------------|-------------------------|
| Security Model: | <ul> <li>SNMPv1</li> <li>SNMPv2</li> <li>SNMPv3</li> </ul> |                         |

**附註:**在本示例中,組名稱為SNMP\_Group1。

步驟6.在「安全模型」區域選擇SNMP版本的單選按鈕。選項包括:

- SNMPv1 此選項表示沒有身份驗證和隱私。
- SNMPv2 此選項包含大部分SNMPv1功能。它還提供身份驗證以確保授權實體之間交換SNMP消息。
- SNMPv3 此選項包含SNMPv2功能並提供身份驗證和隱私功能,以確保只有授權實體 才能檢視SNMP消息。

| 🗳 Group Name:   | SNMP_Group1                                                | (11/30 characters used) |
|-----------------|------------------------------------------------------------|-------------------------|
| Security Model: | <ul> <li>SNMPv1</li> <li>SNMPv2</li> <li>SNMPv3</li> </ul> |                         |

附註:在此範例中,選擇SNMPv3。

步驟7.選中**Enable**覈取方塊,該覈取方塊與新建立的SNMP組的所需安全級別相對應。選項包 括:

- 無身份驗證和無隱私 此選項表示不向組分配身份驗證和資料加密。
- 身份驗證和無隱私(Authentication and No Privacy) 此選項驗證SNMP消息並確保其源 經過身份驗證。
- •身份驗證和隱私 此選項驗證SNMP消息並對其進行加密。

| • | Group Nar<br>Security M | me: SNMP_Group1                  | (11/30 c | haracter | s used) |   |   |       |
|---|-------------------------|----------------------------------|----------|----------|---------|---|---|-------|
|   | Enable                  | Security Level                   | View     |          |         |   |   |       |
|   |                         | No Authentication and No Privacy |          | Read     | Default | T |   | Write |
|   |                         | Authentication and No Privacy    |          | Read     | Default | T |   | Write |
|   |                         | Authentication and Privacy       | -        | Read     | Default | • | - | Write |
|   | Apply                   | Close                            |          |          |         |   |   |       |

步驟8. SNMP檢視是MIB對象的子集,可以將其分配到SNMP組,以控制SNMP使用者對 MIB對象資訊的寫入、讀取和通知許可權。選中所需的訪問許可權(如讀取、寫入和通知)覈 取方塊,並從新建立的SNMP組的下拉選單中選擇所需的檢視。下拉選單包含預設檢視和使用 者定義的檢視。

- •讀取 所選檢視的管理訪問是只讀的。
- 寫入 為所選檢視寫入管理訪問許可權。
- 通知 當選定檢視上發生事件時,將向SNMP使用者傳送通知消息。這隻適用於 SNMPv3。

| Enable | Security Level                   | View |      |         |   |       |         |   |            |                |     |
|--------|----------------------------------|------|------|---------|---|-------|---------|---|------------|----------------|-----|
|        | No Authentication and No Privacy |      | Read | Default | Ŧ | Write | Default | Ŧ | Notify     | Default *      | r   |
|        | Authentication and No Privacy    |      | Read | Default | Ψ | Write | Default | Ŧ | <br>Notify | Default v      | r . |
|        | Authentication and Privacy       |      | Read | Default | • | Write | Default | ۲ | Notify     | DefaultSuper • | •   |

步驟9.按一下Apply將SNMP組儲存到運行配置檔案中。

| Group Name:<br>Security Model: |          | me:<br>lodel: ( | SNMP_Gro<br>SNMPv<br>SNMPv<br>SNMPv | oup1<br>1<br>2<br>3 | (11/30 ( | character | s used) |   |   |       |
|--------------------------------|----------|-----------------|-------------------------------------|---------------------|----------|-----------|---------|---|---|-------|
|                                | Enable   | Secur           | ity Level                           |                     | View     |           |         |   |   |       |
|                                |          | No Au           | thenticatio                         | n and No Priva      | су       | Read      | Default | Ŧ |   | Write |
|                                |          | Authe           | ntication a                         | nd No Privacy       |          | Read      | Default | T |   | Write |
|                                | <b>~</b> | Authe           | ntication a                         | nd Privacy          | <b></b>  | Read      | Default | ¥ | 1 | Write |
| A                              | Apply    | CI              | ose                                 |                     |          |           |         |   |   |       |

步驟10。(可選)如果需要更改已配置組的安全模型或安全級別,請選中相應的覈取方塊並 按一下Edit實施更改。

| Enable | Security Level                   | View | View |         |    |  |       |         |   |   |        |             |     |
|--------|----------------------------------|------|------|---------|----|--|-------|---------|---|---|--------|-------------|-----|
|        | No Authentication and No Privacy |      | Read | Default | Ψ  |  | Write | Default | Ψ |   | Notify | Default     | Ŧ   |
|        | Authentication and No Privacy    |      | Read | Default | T. |  | Write | Default | Ψ |   | Notify | Default     | Ŧ   |
|        | Authentication and Privacy       |      | Read | Default | •  |  | Write | Default | • | 1 | Notify | DefaultSupe | f 🔻 |

步驟11。(可選)若要從「組表」中刪除組,請選中相應的覈取方塊,然後按一下刪除。

| Gro                                                                                                    | Groups          |                |                         |       |        |                      |       |        |               |         |              |  |
|----------------------------------------------------------------------------------------------------|-----------------|----------------|-------------------------|-------|--------|----------------------|-------|--------|---------------|---------|--------------|--|
| For group configuration to become effective, you may have to configure the corresponding parameters on the Views page. |                 |                |                         |       |        |                      |       |        |               |         |              |  |
| Group Table                                                                                                    |                 |                |                         |       |        |                      |       |        |               |         |              |  |
|                                                                                                    | Group Name      | Security Model | No Authentication Views |       |        | Authentication Views |       |        | Privacy Views |         |              |  |
|                                                                                                    |                 |                | Read                    | Write | Notify | Read                 | Write | Notify | Read          | Write   | Notify       |  |
|                                                                                                    | SNMP_Group      | SNMPv3         |                         |       |        |                      |       |        | Default       | Default | DefaultSuper |  |
|                                                                                                    | SNMP_Group1     | SNMPv3         |                         |       |        |                      |       |        | Default       | Default | DefaultSuper |  |
|                                                                                                    | Add Edit Delete |                |                         |       |        |                      |       |        |               |         |              |  |

步驟12.(可選)按一下Save,將設定儲存到啟動組態檔中。

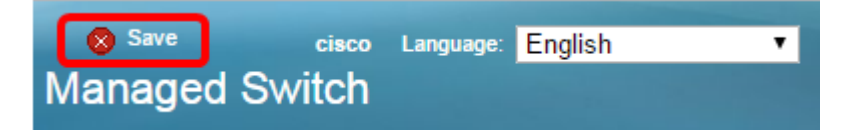

現在,您應該在交換機上成功配置SNMP組。